#### INTERFACE UTILISATEUR

TOUCHSCREEN INTERFACE - OPERATOR'S MANUAL

# CELLU M6° Alliance Lab Medical CELLU M6° Alliance Medical

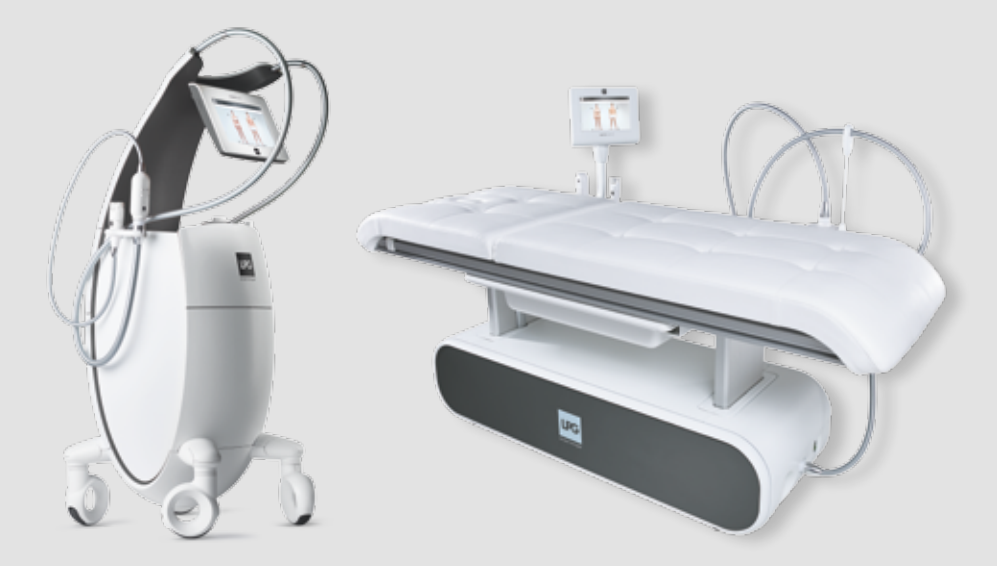

Modèles déposés Registered trademark

#### © LPG Systems 2017. LPG, CELLU M6, endermologie sont des marques déposées de LPG Systems. Toute reproduction, même partielle, est strictement interdite.

© Copyright 2017. LPG, CELLU M6 and Alliance are registered trademarks of LPG. Reproduction, even in part, is strictly prohibited.

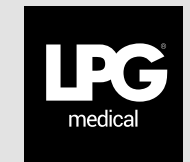

| 1. | INTRODUCTION (introduction)                                  | 3  |
|----|--------------------------------------------------------------|----|
| 2. | DÉMARRAGE ET CONFIGURATION (start up and configuration)      | 3  |
|    | 2.1 DÉMARRER (start)                                         | 3  |
|    | 2.2 CONFIGURATION (configuration)                            | 4  |
| 3. | SÉLECTIONS DES PROTOCOLES (protocol selections)              | 13 |
|    | 3.1 SÉLECTION DU TYPE DE SÉANCE (type of session selection)  | 13 |
|    | 3.2 RUBRIQUE PRINCIPALE DU SOIN (protocol category)          | 13 |
|    | 3.3 SOINS ENDERMOLOGIE® MEDICAL (medical endermologie® care) | 14 |
| 4. | ÉCRANS (screens)                                             | 17 |
|    | 4.1 ÉCRAN PRINCIPAL (main screen)                            | 17 |
|    | 4.2 RÉGLAGE DES PARAMÈTRES (parameters setting)              | 18 |
| 5. | GESTION DES ERREURS (handling errors)                        | 21 |
|    | 5.1 ERREUR DE NIVEAU CRITIQUE (critaical error level)        | 22 |
|    | 5.2 ERREUR DE NIVEAU WARNING (warning error level)           | 24 |

#### ⊿ ATTENTION / WARNING

Pour mieux répondre aux besoins et attentes de ses clients, LPG Systems est continuellement a la recherche d'améliorations dans la conception et la qualité de ses produits. C'est pourquoi, il se peut qu'il y ait quelques différences minimes entre votre appareil et celui décrit dans le guide. Toutes les illustrations de ce guide d'utilisation sont non contractuelles.

In order to respond better to customer requirements and expectations, LPG Systems is continuously researching ways of improving the design and quality of its products. This will explain the few minor differences between your equipment and the item described in this guide. All the illustrations in this manual are non-binding.

IU1601 - FR/GB Édition A du 04/17

### 1. INTRODUCTION

INTRODUCTION

NTRODUCTION

Ce document décrit comment utiliser le logiciel des CELLU M6 Alliance Medical et CELLU M6 Alliance Lab Medical. Il ne fournit pas de détail sur sa mise en œuvre, mais seulement comment l'utiliser d'un point de vue de l'utilisateur

This document describes how to use the software on the CELLU M6 Alliance Medical and CELLU M6 Alliance Lab Medical. It is not intended to provide details about implementation, but how to operate the software from a user's point of view.

#### 2. DÉMARRAGE ET CONFIGURATION

START UP AND CONFIGURATION

#### 2. 1 DÉMARRER (START)

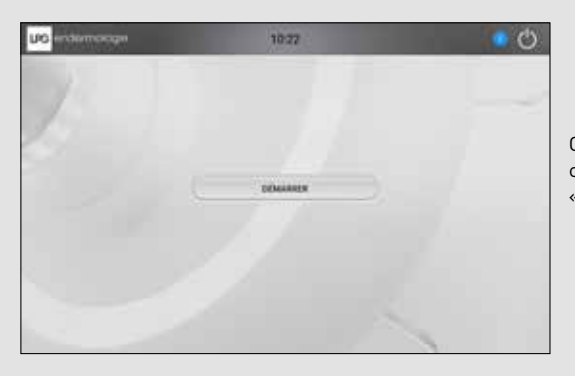

Quand la machine démarre, l'écran ci-dessous s'affiche. Appuyer sur «démarrer» pour commencer.

#### 2. 2 CONFIGURATION (CONFIGURATION)

#### SÉLECTION DE LA LANGUE (LANGUAGE SELECTION)

Appuyer sur la langue souhaitée pour la sélectionner. Puis appuyer sur « suivant » pour continuer.

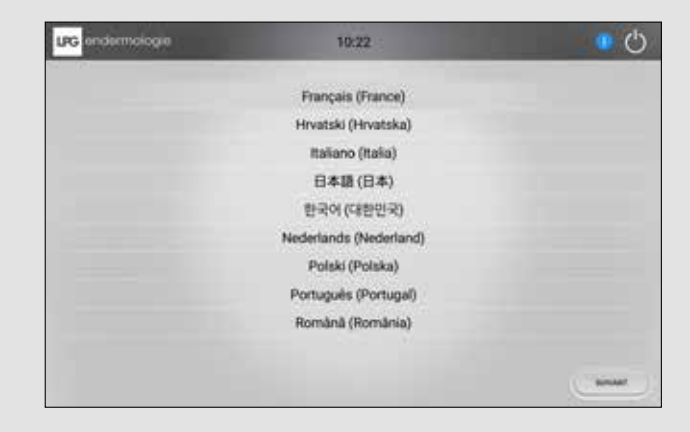

Press the desired language to select it. Then, press "Next" to continue.

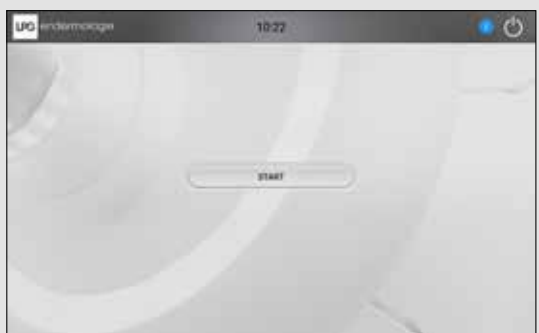

When the device starts up, the below screen appears, push on « start ».

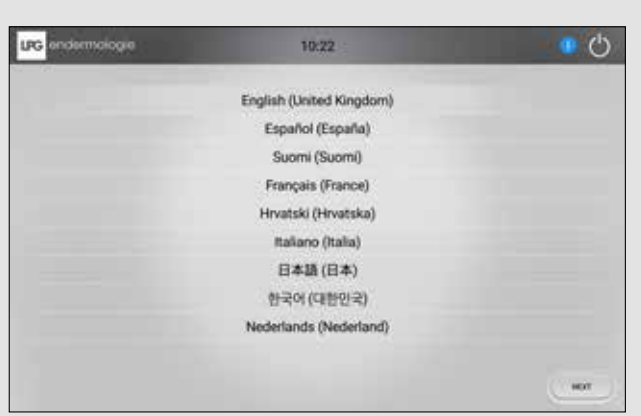

2

#### CLUF (CLUF)

Veuillez lire et accepter les conditions du CLUF. Pour continuer appuyer sur "suivant"

| UPG endermologie                                                                                                    | 10:22                                                                                                    | 0                                                           |
|----------------------------------------------------------------------------------------------------|----------------------------------------------------------------------------------------------------|-------------------------------------------------------------|
| -14 - 14 - 14 - 14 - 14 - 14 - 14 - 14                                                                                                    | control to undert stational free.                                                                                                    | 1                                                           |
|                                                                                                    |                                                                                                    |                                                             |
| In which include that and include the party operation.                                                                                                    |                                                                                                    |                                                             |
|                                                                                                    | CONTRACTOR - A second in Report to All the All the A                                                                                                    |                                                             |
| Interference and a figure a distance of the second second se                                                                                                    | to whether the same of the local sector is a sector of the same of the same of the |                                                             |
|                                                                                                    |                                                                                                    |                                                             |
| <ul> <li>A state of the state of the sta</li></ul> |                                                                                                    |                                                             |
| - the second                                                                                                    |                                                                                                    |                                                             |
| Administration and an address of                                                                                                    |                                                                                                    |                                                             |
| Google and solar sharely in the same                                                                                                    | entrelle et al sei a come freque d'un companie a su destructiones a sectores                                                                                                    | An original in Special Annual Streams of Paper Present Stre |
| the part of the state of the line of the state of the state of the                                                                                                    |                                                                                                    | in the same of a summer is not be same or reasoning of      |
| Catalogue les dispositions de cathe locence                                                                                                    |                                                                                                    |                                                             |
|                                                                                                    |                                                                                                    |                                                             |
| messer                                                                                                    |                                                                                                    |                                                             |

Please read and accept the terms of the CLUF. Press «Next» to continue

| G endermologie                                                                                                    | 10:22                                                                                                    | • C                                               |
|----------------------------------------------------------------------------------------------------|----------------------------------------------------------------------------------------------------|---------------------------------------------------|
|                                                                                                    | perfect to use of the loss of the                                                                                                    |                                                   |
|                                                                                                    |                                                                                                    | NUMBER OF STREET                                  |
| THE R. LEWIS CO., LANSING, MICH.                                                                                                    |                                                                                                    |                                                   |
| NAMES OF CONTRACTORS OF CONTRACTORS                                                                                                    | CALL STORY TON - I have been been been and the state of the state of t |                                                   |
| and the same set and a strength of the set of the set o | In which we are a set to be a set to be a set of the set of the se | _                                                 |
|                                                                                                    |                                                                                                    |                                                   |
|                                                                                                    |                                                                                                    |                                                   |
|                                                                                                    |                                                                                                    |                                                   |
| WILL CONTRACTOR                                                                                                    |                                                                                                    |                                                   |
| And A Contract of the second second s | n<br>1 - Martine and allower constructions in the finite in and the second<br>1 - Martine in the second construction of the second distance and                                                                                                    | an an an an an an an an an an an an an a          |
| distance of the second second                                                                                                    |                                                                                                    |                                                   |
| loope was a loop nach as have a set                                                                                                    | and a set one from 2 means to be the set of the                                                                                                    | the second second states a sum of the provide the |
| and the second and because in the second second sec | al data de loss secondos El ante e constituio de los secondos da                                                                                                    | a in 12 cases of second 1 to be many community    |
| I accept the terms of this boarse.                                                                                                    |                                                                                                    |                                                   |
|                                                                                                    |                                                                                                    |                                                   |
|                                                                                                    |                                                                                                    |                                                   |
|                                                                                                    |                                                                                                    |                                                   |
| PREIGH                                                                                                    |                                                                                                    |                                                   |

**MODE D'ACTIVATION** (ACTIVATION MODE)

Sélectionner le mode d'activation, en appuyant sur la touche concernée.

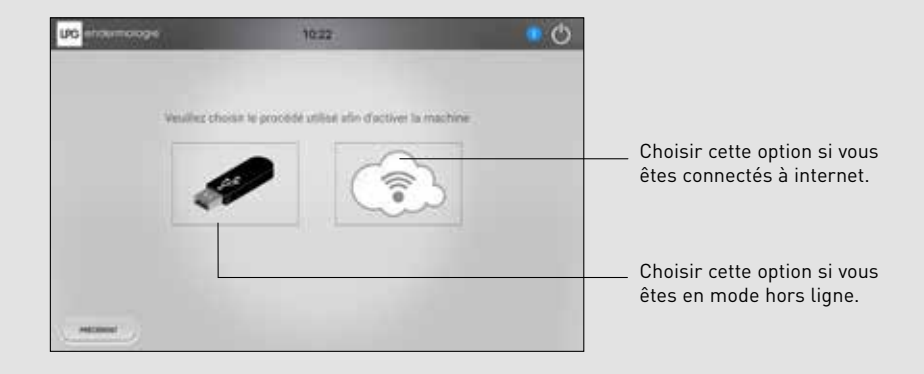

Select the activation mode by pressing the appropriated touch :

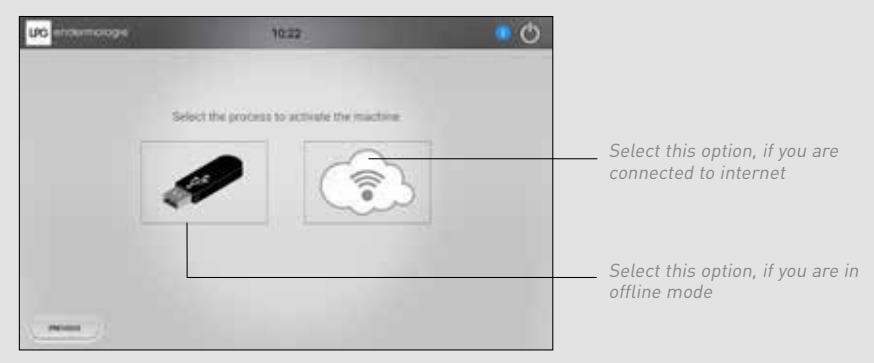

# DÉMARRAGE ET CONFIGURATION I START UP AND CONFIGURATION

#### **ACTIVATION** (ACTIVATION)

#### **CONNECTÉ A INTERNET** (CONNECTED TO INTERNET)

Sélectionner le réseau Wifi auquel vous souhaitez vous connecter. Suivez les indications liées au réseau choisi (clé de sécurité).

| UG |                                                  | 1023              | 0 |
|----|--------------------------------------------------|-------------------|---|
|    |                                                  | CONFIGURATION W/V |   |
|    | 141,000<br>441<br>101,000 / 100<br>101,000 / 100 |                   | 3 |
|    |                                                  |                   |   |
| _  |                                                  |                   | _ |

# MODE HORS LIGNE

Le fichier d'activation envoyé par LPG sur votre boîte email doit être téléchargé sur une clé usb. Insérer la ensuite dans votre appareil.

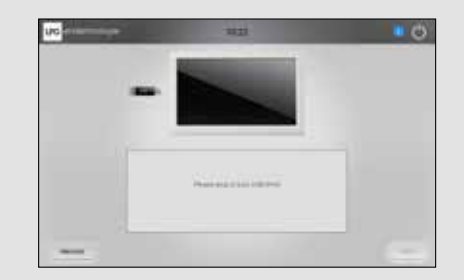

Select the WiFi network you want to connect. Follow the indications related to the selected network (security key). You must download the activation file sent by mail on a usb key. Then, insert it into your device.

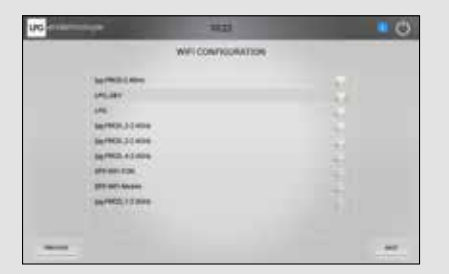

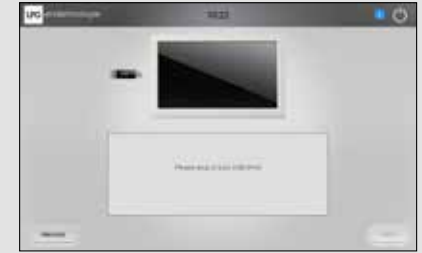

#### ACTIVATION (ACTIVATION)

L'écran d'attente ci-dessous s'affiche ensuite sur votre écran.

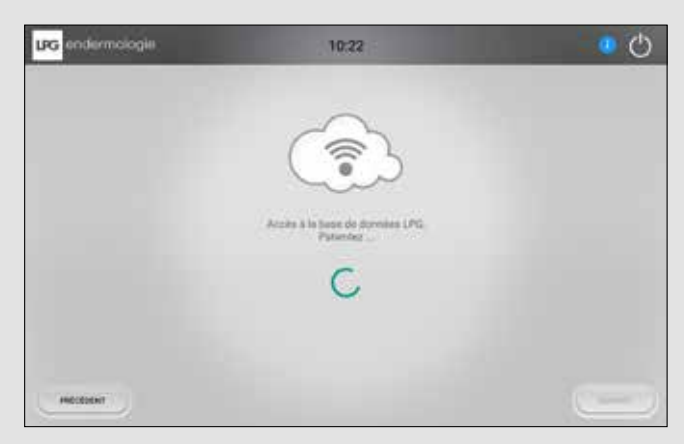

Then the waiting screen appears

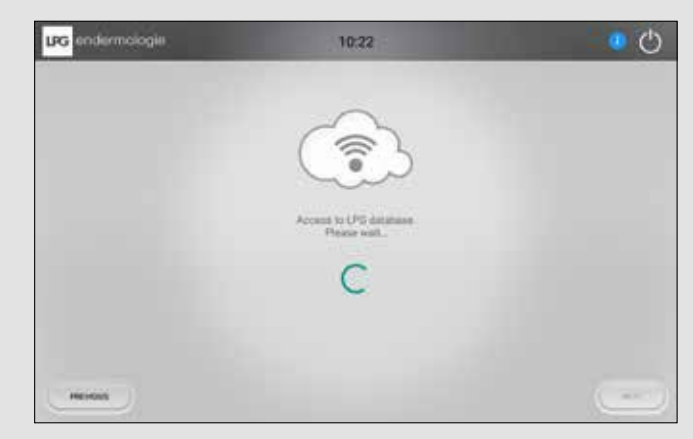

#### DATE ET HEURE (DATE AND TIME)

Vous devez sélectionner votre fuseau horaire.

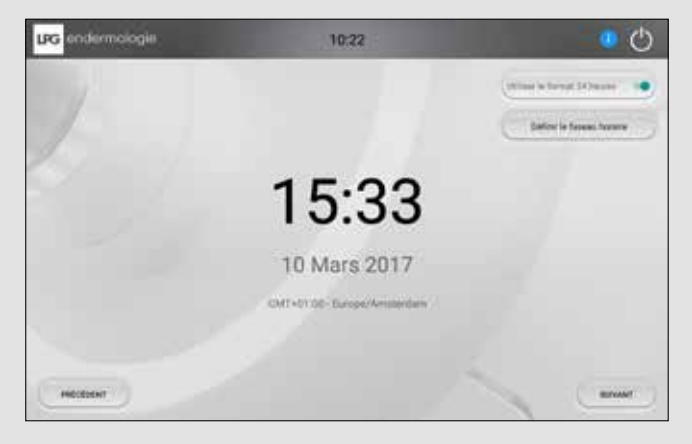

#### You must select your time zone.

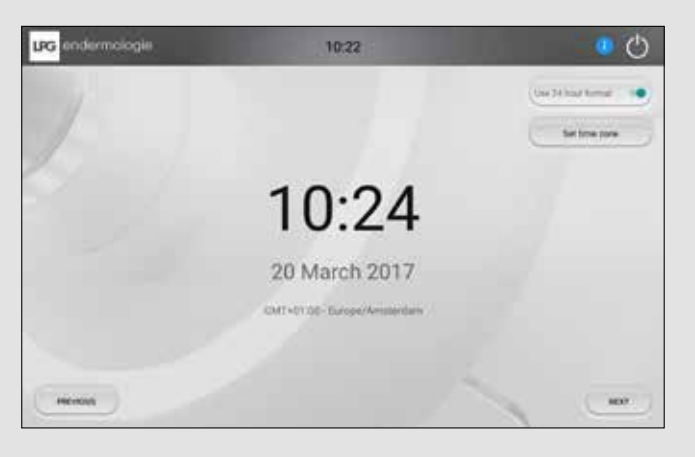

#### CODE UTILISATEUR (USER ACCOUNT)

Renseigner votre identifiant et mot de passe envoyés par LPG Systems sur votre boîte email.

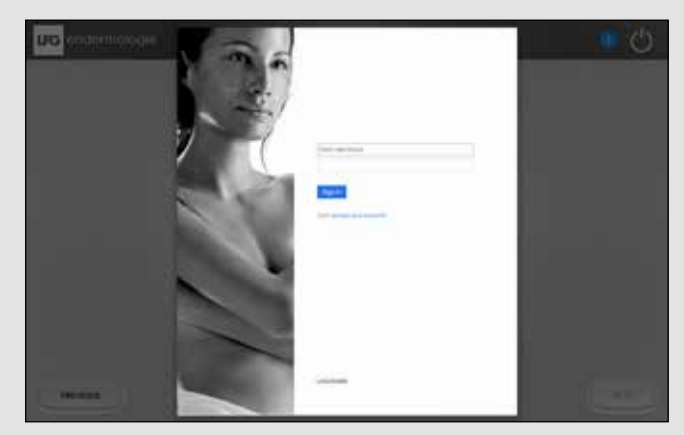

Enter your username and password sent by LPG to your mailbox.

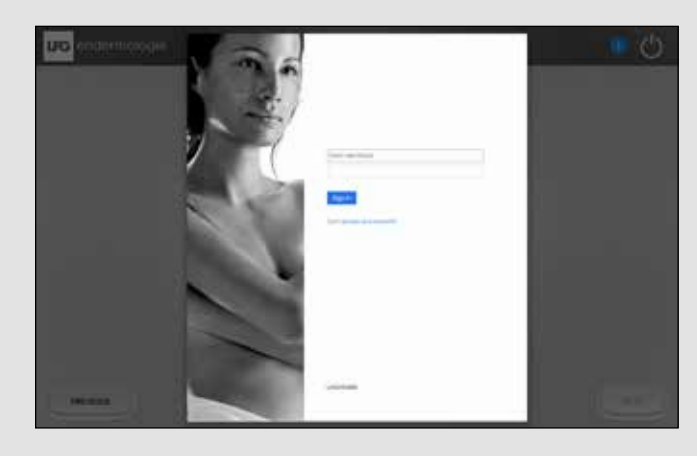

CONFIGURATION CONFIGURATION

DÉMARRAGE ET START UP AND

#### **VÉRIFICATION COMPTE CLIENT** (CHECKING USER ACCOUNT) Lors de la vérification de votre compte client, l'écran d'attente ci-dessous s'affiche.

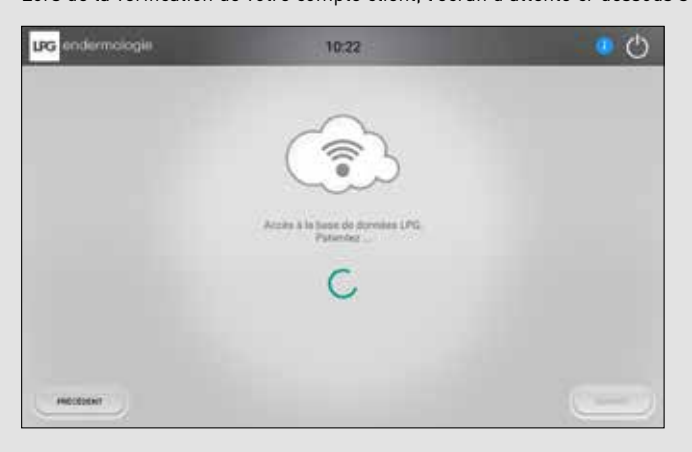

During the verification of your user account, the below screen appears.

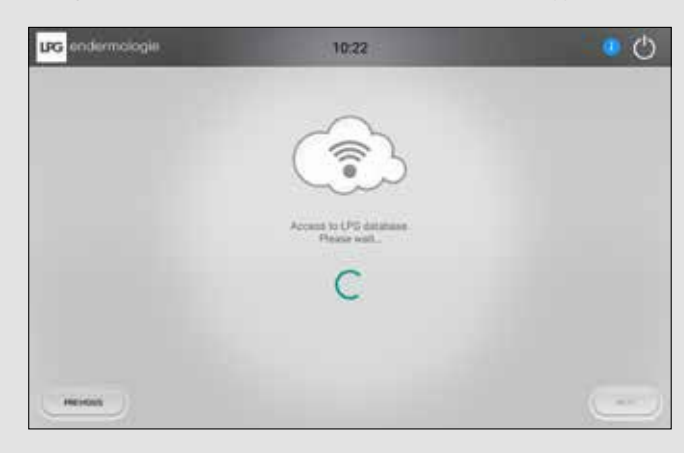

La configuration de votre appareil CELLU M6 Alliance /Alliance Lab est terminée. Vous êtes maintenant prêt à découvrir la richesse de son contenu. Pour cela appuyer sur la touche « Découverte ».

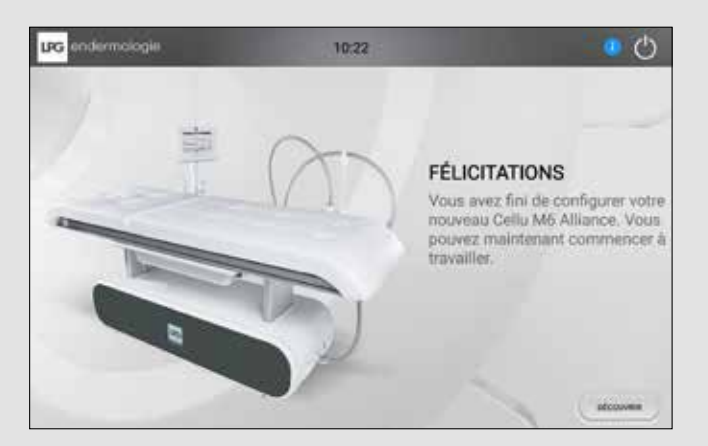

The configuration of your device is finished. Please, press on the touch « Discover » to continue.

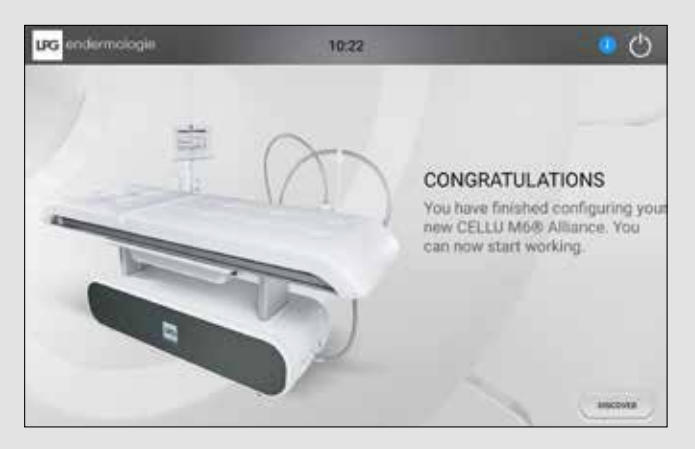

## 3. SÉLECTION DES PROTOCOLES

PROTOCOL SELECTIONS

#### 3. 1 SÉLECTION DU TYPE DE SÉANCE (TYPE OF SESSION SELECTION)

Vous pouvez choisir de travailler à partir de séances personnalisées, ou bien en séances invité. Pour cela appuyer sur le bouton correspondant.

You can choose to work from customized sessions, or in guest sessions. For this press the appropriated button.

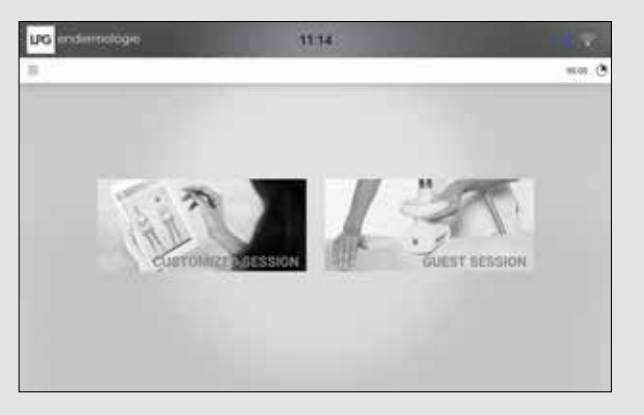

#### 3. 2 RUBRIQUE PRINCIPALE DU SOIN (PROTOCOL CATEGORY)

Sélectionner la rubrique principale du soin que vous voulez effectuer en appuyant sur la touche correspondante.

Select the protocol category to press the appropriated touch.

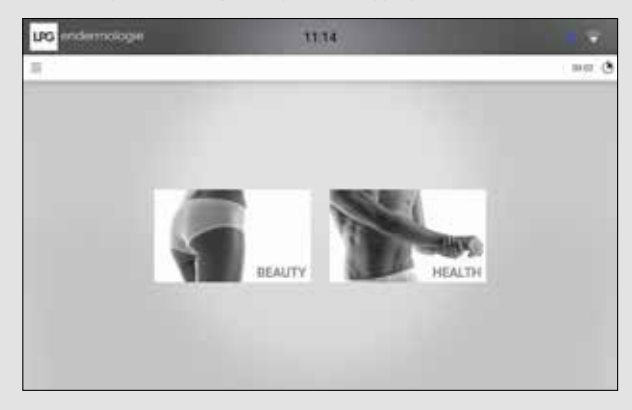

#### 3. 3 SOIN ENDERMOLOGIE® (ENDERMOLOGIE® PROTOCOLS)

#### SÉLECTION DU GENRE ET DE LA ZONE (GENRE AND AREA SELECTION)

Sélectionner le genre de votre patient ainsi que la zone du corps (corps ou visage). Ceci permet de filtrer les types de traitement et d'afficher les protocoles correspondants.

Select the genre of your patient and the body area (body or face). This allows to filter the types of treatment and view the protocols.

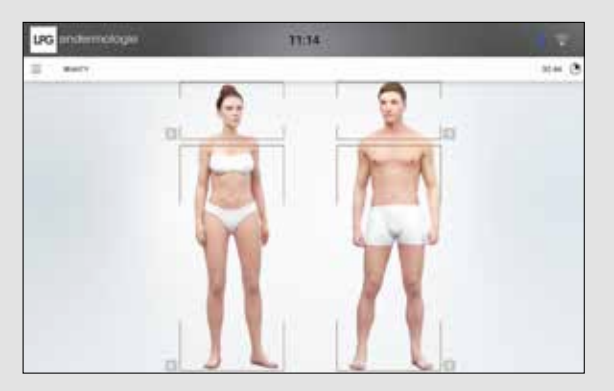

#### TYPE DE SOIN (CARE CATEGORY)

Sélectionner le type de soin souhaité, en appuyant sur la touche correspondante.

Select the care category by pressing on the appropriated touch.

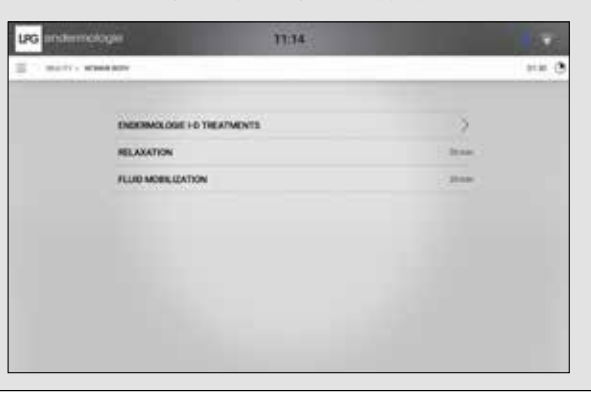

3

PROTOCOLES L SELECTION

DES

SÉLECTION I Prot

# 3 PROTOCOLES )L SELECTION SÉLECTION DES Protoco

#### 3. 3 SOINS ENDERMOLOGIE® ID (ENDERMOLOGIE® ID PROTOCOLS)

Sélectionner les zones que vous souhaitez cibler en cliquant dessus. Select the areas you want to target by clicking on it.

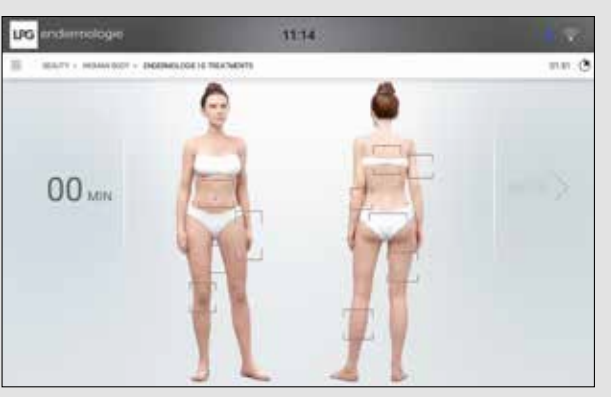

Sélectionner également le type de peau correspondant à la zone sélectionnée. Select the type of skin corresponding to the selected area.

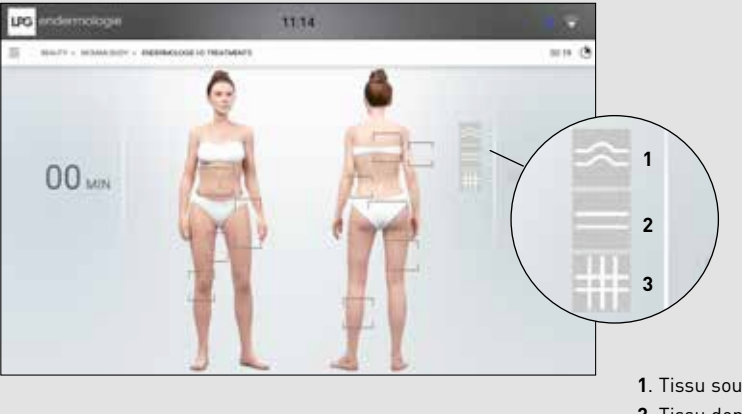

- 1. Tissu souple / soft
- 2. Tissu dense / dense
- 3. Tissu fibreux / fibrous

#### Vous pouvez ajuster le temps correspondant à chaque zone après leur sélection.

You can adjust the time corresponding to the area after its selection.

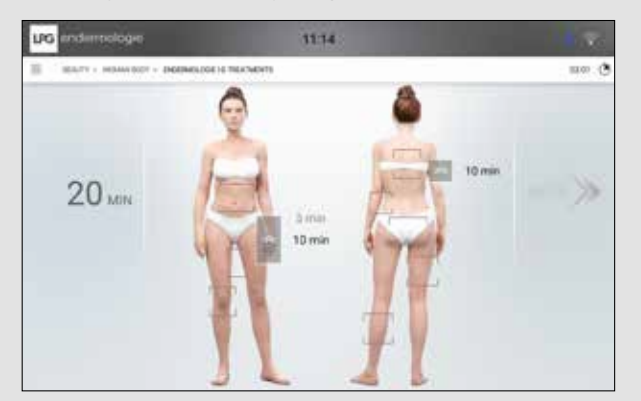

Vous pouvez ajouter ou enlever des zones en les sélectionnant à nouveau. You can add or remove areas by selecting them again.

#### DÉMARRER LA SÉANCE (START THE SESSION)

Votre soin personnalisé Endermologie ID est prêt. Appuyer sur la flèche pour commencer la séance

Your personalized care Endermologie ID is ready. Press the arrow to start the session.

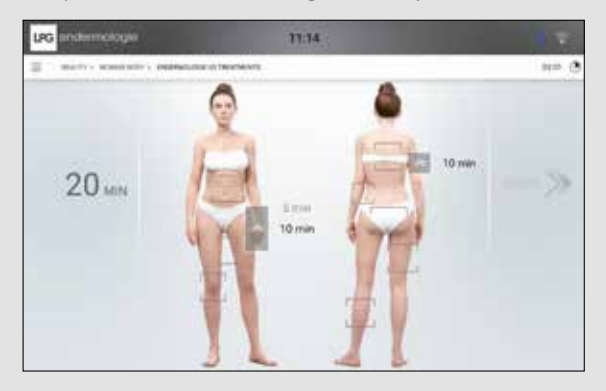

14

#### 3. 4 SOIN ENDERMOLOGIE® MEDICAL (MEDICAL ENDERMOLOGIE® CARE)

#### **SÉLECTION DU GENRE** (GENRE SELECTION)

Sélectionner le genre de votre patient. Ceci permet de filtrer les types de traitement et d'afficher les protocoles correspondants.

Select the genre of your patient. This allows to filter the types of treatment and view the protocols.

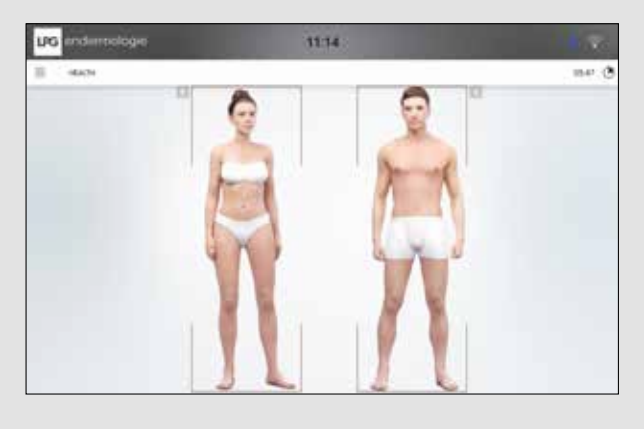

#### PATHOLOGIE (PATHOLOGY)

Sélectionner une pathologie. Select a pathology.

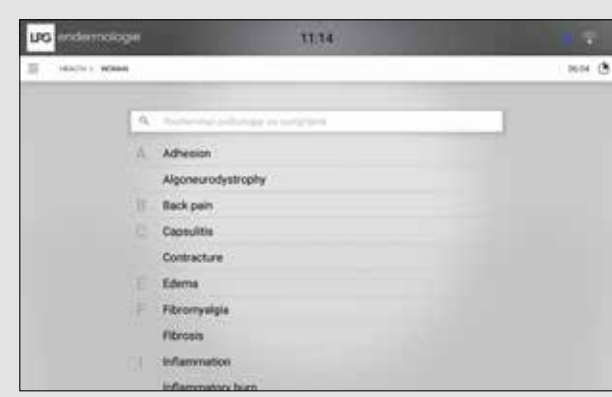

**SYMPTOMES, DISTANCE, PROFONDEUR** (SYMPTOMS, DISTANCE, DEPTH) Sélectionner le ou les symptôme à traiter. Select the symptom to treat.

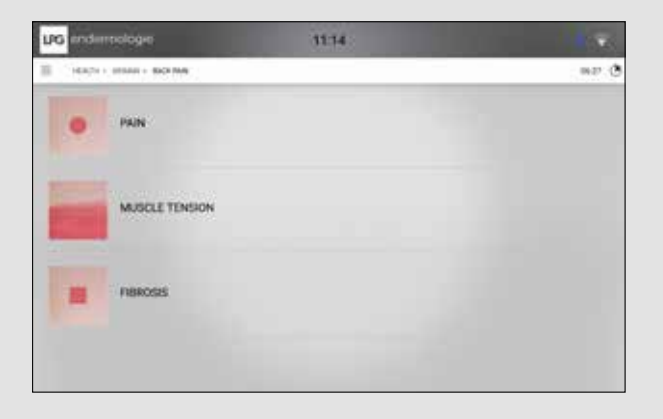

Sélectionner la distance et la profondeur (superficiel, moyen, profond).

Select the distance and the depth (superficial, middle, deep).

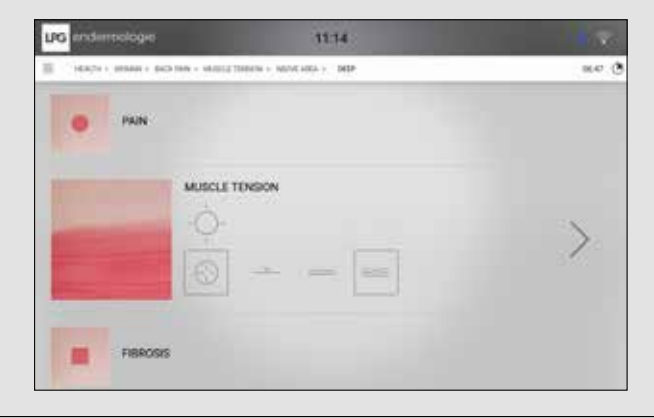

16

3

PROTOCOLES )L SELECTION

SÉLECTION DES Protoco

# 4. ÉCRANS

#### 4. 1 ÉCRAN PRINCIPAL (MAIN SCREEN)

# Pendant le traitement, l'écran ci-dessous s'affiche, il indique les différentes informations et paramètres liés au traitement.

During treatment, the following screen appears, it shows the various information and settings related to treatment.

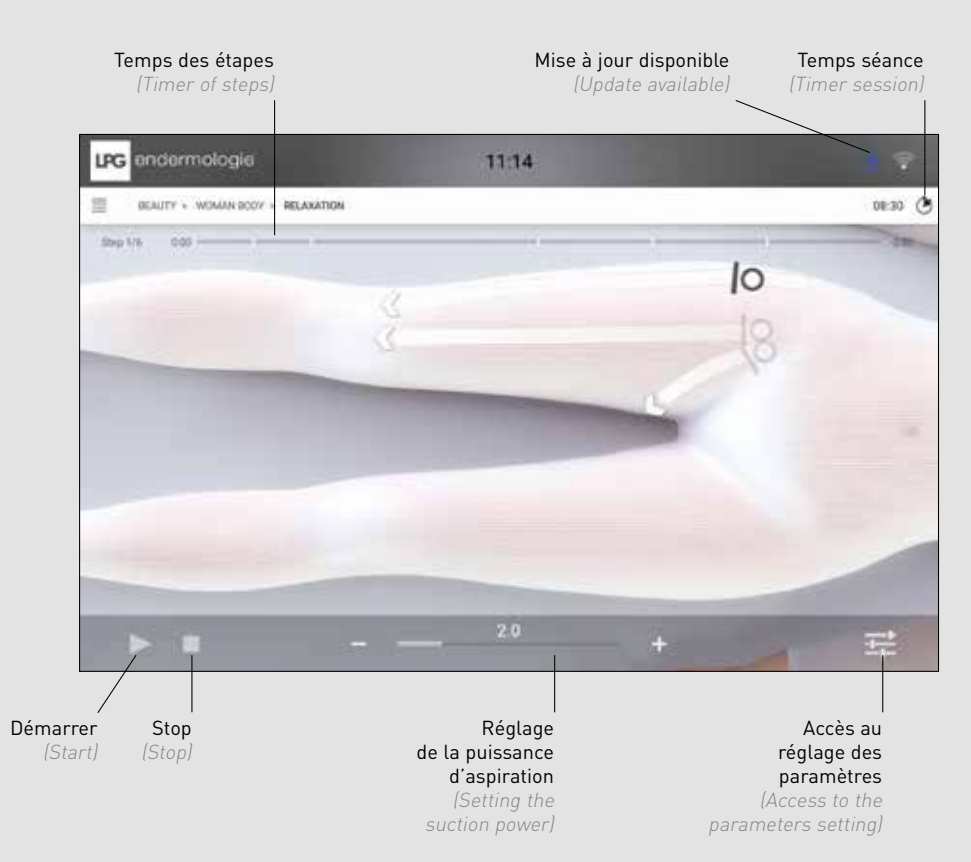

**POSITIONNEMENT DE LA TÊTE DE TRAITEMENT** (POSITIONNING OF THE TREATMENT HEAD) Suivre les indications qui s'affichent sur l'écran pour le positionnement de la tête de traitement. Follow the indication on the screen to position the treatment head.

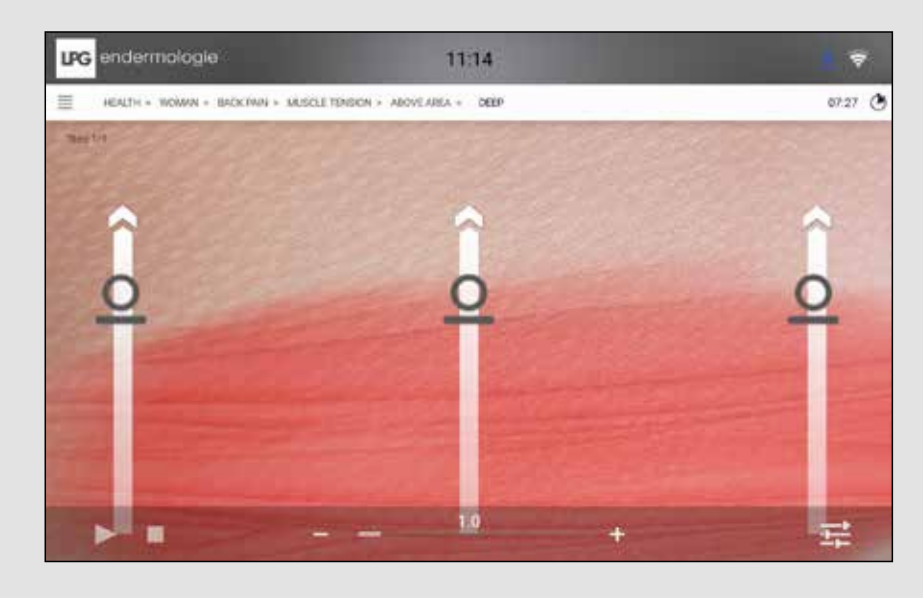

#### 4. 2 RÉGLAGE DES PARAMÈTRES (PARAMETERS SETTING)

#### 4.2.1 TÊTE ALLIANCE MÉDICALE 80 ET ALLIANCE MÉDICALE 50

(ALLIANCE MEDICAL 80 AND ALLIANCE MEDICAL 50 HEAD)

Réglage de la Fréquence d'aspiration (Setting of Suction frequency) Réglage de la vitesse de rotation du rouleau (Setting of speed of roller)

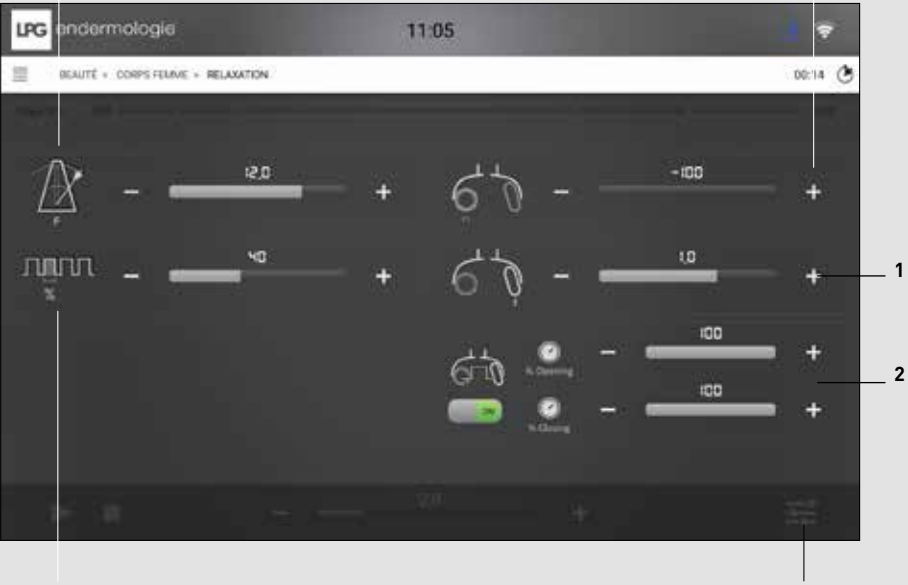

**Réglage du rapport de cycle d'aspiration** *(Setting of Suction cycle ratio)* 

Accès au réglage des paramètres (Access to the parameters setting)

- **1.** Réglage de la vitesse de battement du clapet (Setting of speed of flap)
- **2.** Réglage du % d'aspiration en fonction de le position du clapet (Setting of suction % in fonction of the flap's position)

#### 4.2.2 TÊTE TR30 (TR30 HEAD)

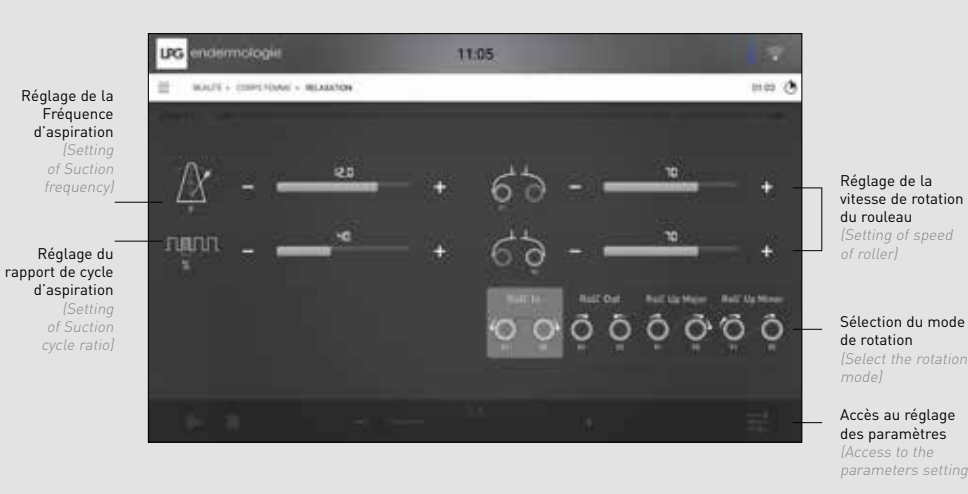

#### 4.2.3 TÊTE ERGOLIFT (ERGOLIFT HEAD)

11:05 LPG MALTE - CORPORATION - MELINING 10.00 Réglage de la Fréquence d'aspiration Réglage de la vitesse de battement du clapet າມມາມ Réglage du rapport de cycle d'aspiration Accès au réglage des paramètres

20

4

\_

ÉCRANS SCREENS

#### 4.2.4 MICRO-TÊTES (MICRO HEADS)

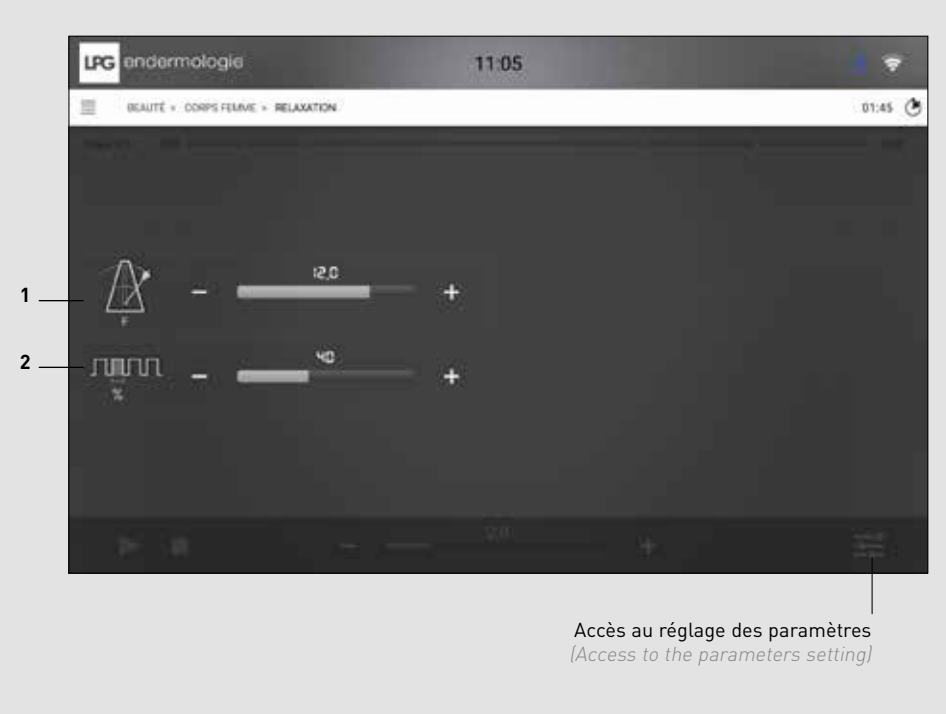

- **1.** Réglage de la Fréquence d'aspiration (Setting of Suction frequency)
- **2.** Réglage du rapport de cycle d'aspiration (Setting of Suction cycle ratio)

Une surveillance de l'état de tous les sous-ensembles est réalisée lorsque l'application est démarrée. Plusieurs niveaux d'erreur ou défaut peuvent survenir :

- Le niveau « Critical » (danger pour l'utilisateur).
- Le niveau « Warning » (sans aucun danger pour l'utilisateur).

Ces deux premiers niveaux d'erreur sont notifiés dans la « toolbar » de la manière suivante :

| BOUTON   | ACTION                | DESCRIPTION               |
|----------|-----------------------|---------------------------|
|          | Affichage de l'erreur | Erreur de niveau Critical |
| <u> </u> | Affichage de l'erreur | Erreur de niveau Warning  |

#### Ces deux niveaux d'erreur ont un comportement différent.

The status of all subunits is monitored once the application is started. There are several possible default or error levels:

- «Critical» level (danger for the user)
- «Warning» level (no danger for the user)

These two error levels are indicated in the toolbar as follows:

| BUTTON   | ACTION        | DESCRIPTION          |
|----------|---------------|----------------------|
|          | Error display | Critical error level |
| <u> </u> | Error display | Warning error level  |

These two error levels behave differently.

#### 5. 1 ERREUR DE NIVEAU CRITIQUE (CRITICAL ERROR LEVEL)

Dès qu'une erreur de niveau Critical apparait, un popup d'erreur s'affiche sur l'écran :

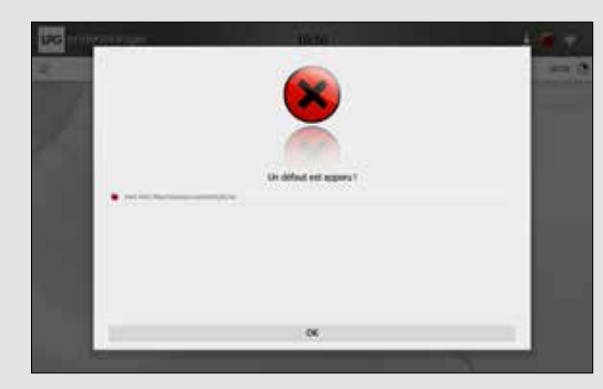

Pop-up d'une erreur de niveau critique

Ce pop-up liste toutes les erreurs détectées (que ça soit de niveau critique ou de niveau Warning). De même tous les sous ensemble sont placés en mode « Repli » :

- Pompes et aspiration arrêtés
- Rouleaux des têtes de massage stoppés
- Ventilateur à la vitesse minimum

La validation de ce message ferme le popup, mais l'icône dans la toolbar reste présent même si l'erreur disparait ; toutes les erreurs de niveau Critical sont **conservées**.

De même, les pompes ne pourront être démarrées (sauf en mode maintenance) après l'apparition d'une erreur de niveau Critical. Un redémarrage machine permet de remettre à zéro le système d'effacer toutes les erreurs.

Once a Critical level error appears, an error popup appears on the screen:

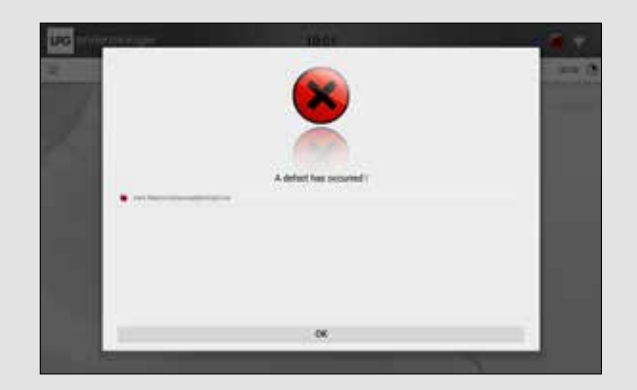

Critical Critical error popup

This popup lists all of the detected errors (regardless of whether it is a Critical or Warning error level). All subunits are set to «Safe» mode

- The pumps and suction are stopped
- Treatment head rollers are stopped
- The fan operates as minimum speed

Passing through this message closes the popup, but the toolbar icon remains, even if the error no longer exists. All Critical level errors are kept. Similarly, the pumps cannot be started (except in maintenance mode) after a Critical level error has appeared. A machine startup resets the system and clears all errors.

5

EURS RORS

ERRE G ERF

DES DLIN(

GESTION HAND

#### 5. 2 ERREUR DE NIVEAU WARNING (WARNING ERROR LEVEL)

Dès qu'une erreur de niveau Warning apparait, l'icône Warning apparait dans la toolbar. Aucun Pop-up ne s'affiche dans ce cas et les sous-ensembles ne sont pas placés en mode « Repli ».

L'erreur peut seulement être visualisée en cliquant sur l'icône Warning dans la toolbar.

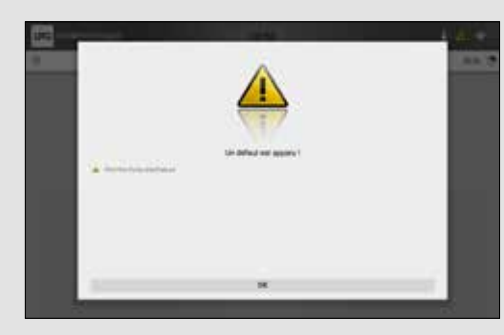

Visualisation des erreurs de niveaux Warning

Lorsqu'une erreur de niveau Warning disparait, alors elle est de même retirée de la liste des défauts.

Once a Warning level error appears, the Warning icon appears in the toolbar. No popups are displayed, and subunits are not placed in «Safe» mode. The error can only be viewed by clicking the Warning icon in the toolbar.

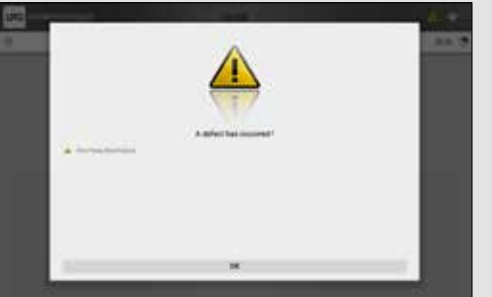

View of warning level error

When a Warning level error has been corrected, it is removed from the list of defects.

5

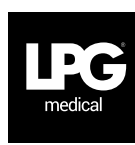

#### SIÈGE SOCIAL LPG SYSTEMS S.A.

TECHNOPARC DE LA PLAINE 30, RUE DU DR. ABEL - CS 90035 - 26902 VALENCE CEDEX 09 - FRANCE TEL.: +33 (0)4 75 78 69 00 - FAX: +33 (0)4 75 42 80 85

#### INTERNATIONAL/MARKETING

2753, ROUTE DES DOLINES - BP 243 06905 SOPHIA-ANTIPOLIS CEDEX - FRANCE TEL.: +33 (0)4 92 38 39 00 - FAX: +33 (0)4 92 96 09 65

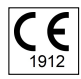